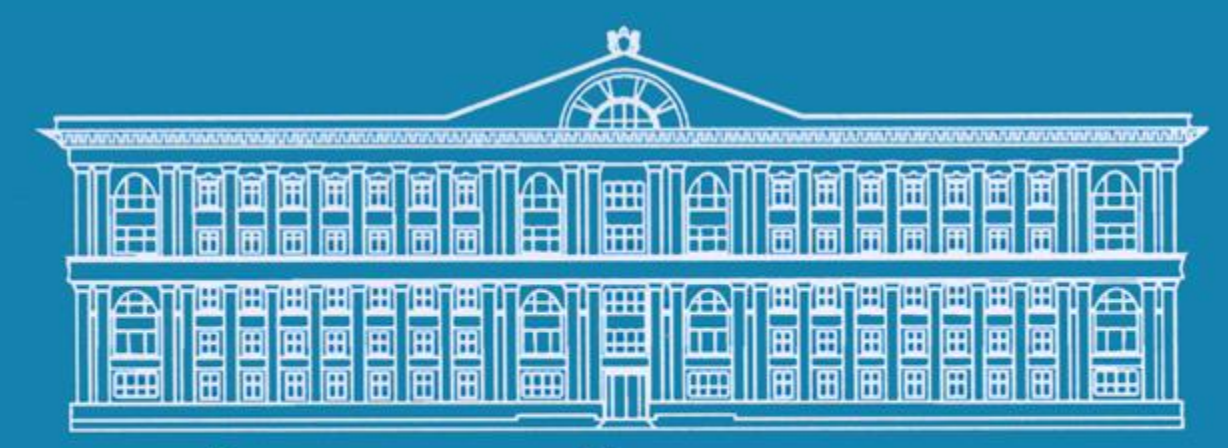

Финансовый университет при Правительстве Российской Федерации

Инструкция по работе с личным кабинетом участника олимпиад Финансового университета

## Шаг №1 – Зайти на страницу регистрации

← → C ③ www.olymp.fa.ru/#undefined

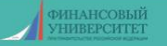

Приветствуем Вас на сайте олимпиад и иных интеллектуальных состязаний для школьников!

Желающие принять участие в олимпиаде должны обязательно **зарегистрироваться.** Регистрация откроется 1 октября 2017 года. Победителям и призерам олимпиады по решению Ученого совета Финансового университета могут быть предоставлены льготы и скидки при поступлении для обучения по программам бакалавриата.

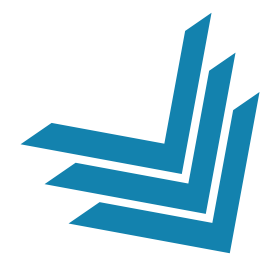

#### http://www.olymp.fa.ru

Если у Вас возникли проблемы технического характера, пожалуйста, свяжитесь с нами по контактам, указанным на странице "Техподдержка" РЕГИСТРАЦИЯ

вход

Для регистрации укажите **адрес** электронной почты - по этому адресу Вы получите подтверждение регистрации. После чего Вы сможете перейти к заполнению анкеты и получить доступ в Личный кабинет.

Email

ОТПРАВИТЬ

### Шаг № 2 – Ввести свой email

#### Введите Вашу почту в графу «Email» и нажмите кнопку отправить

Если у Вас возникли проблемы технического характера, пожалуйста, свяжитесь с нами по контактам, указанным на странице **"Техподдержка"** 

() www.olymp.fa.ru/#undefined

C

 РЕГИСТРАЦИЯ
 ВХОД

 Для регистрации укажите адрес электронной почты - по этому адресу Вы получите подтверждение регистрации.
 получите подтверждение регистрации.

 После чего Вы сможете перейти к заполнению анкеты и получить доступ в Личный кабинет.
 Email

 хххххх@ххх.ru
 СППРАВИТЬ

## Шаг № 3 – Получение ID и пароля

Далее на экране появится окно, на котором появятся Ваш ID и пароль. Так же данная информация продублируется Вам на почту.

#### ВНИМАНИЕ!

Письмо может попасть в папку «СПАМ», поэтому советуем записать Ваш пароль.

В конце следует нажать кнопку «Закрыть окно»

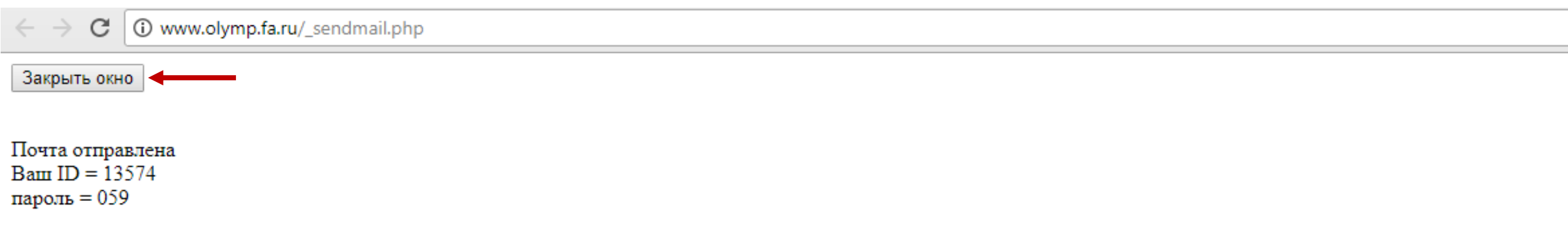

#### Шаг № 4 – Вход в личный кабинет

#### Перейти на вкладку «ВХОД» и ввести Ваш Email и пароль

#### Затем нажать кнопку «ВОЙТИ»

Если у Вас возникли проблемы технического характера, пожалуйста, свяжитесь с нами по контактам, указанным на странице **"Техподдержка"** 

| РЕГИСТРАЦИЯ          | вход |  |
|----------------------|------|--|
| Email xxxxxxx@xxx.ru |      |  |
| войти Забыли пароль? |      |  |
|                      |      |  |

## Шаг № 5 – Личный кабинет

Вы вошли в свой личный кабинет. Далее следует выполнить два действия:

- 1. Заполнить анкету
- 2. Выбрать олимпиады и направления

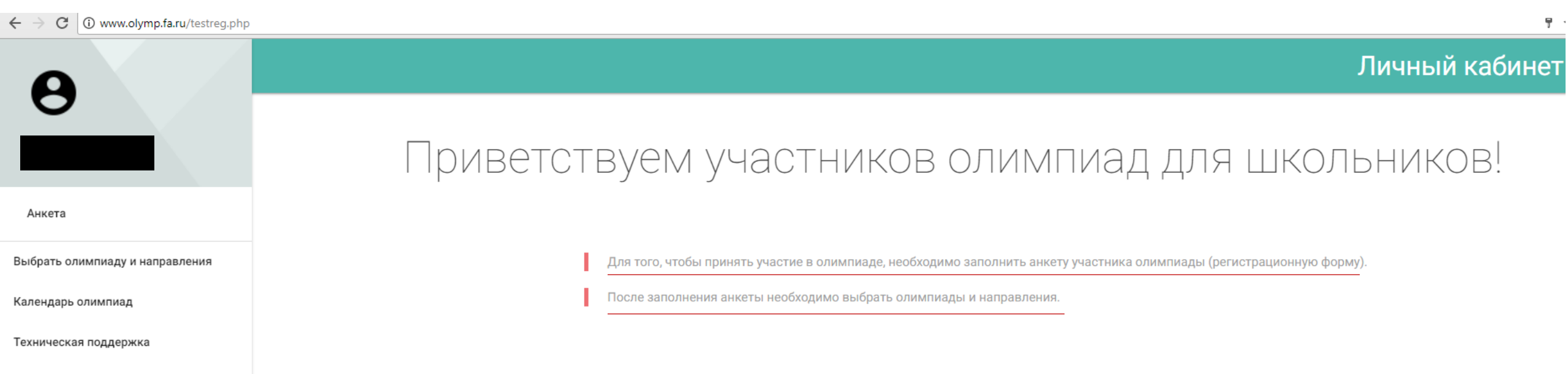

Выйти

### Шаг № 6 – Анкета участника

|                                 | Анкета участника                                                                                                    |                            |
|---------------------------------|----------------------------------------------------------------------------------------------------|----------------------------|
| Анкета                          | Фамилия:                                                                                                    | Имя:                       |
| Выбрать олимпиаду и направления | Отчество:                                                                                                    |                            |
| Календарь олимпиад              |                                                                                                    |                            |
| Техническая поддержка           | Дата рождения                                                                                                    | Пол<br>О Мужской О Женский |
| Выйти                           | Контактный телефон                                                                                                    | Домашний телефон           |
|                                 | Регион постоянного проживания                                                                                                    | Тип населенного пункта     |
|                                 | Населенный пункт                                                                                                    | -                          |
|                                 | Наименование образовательной организации                                                                                                    |                            |
|                                 | Регион, где находится Ваша школа                                                                                                    | Класс                      |
|                                 | Относитесь ли вы к одной из следующих категорий? <ul> <li>дети-сироты; дети, оставшиеся без попечения родителей</li> <li>дети с ограниченными возможностями здоровья</li> </ul> |                            |
|                                 | <ul> <li>Я даю свое согласие на обработку персональных данных</li> <li>Я подтверждаю достоверность предоставленных данных</li> </ul>                                            |                            |
|                                 | отправить                                                                                                    |                            |

- 1. Заполнить все поля в анкете
- 2. Поставить галочки «Я даю свое согласие...» и «Я подтверждаю достоверность...»
- 3. Нажать кнопку «ОТПРАВИТЬ»

### Шаг № 7 – Анкета участника

#### Выбор олимпиады и направлений

Анкета

| Выбрать олимпиаду | и направления |
|-------------------|---------------|
| 10                |               |

Календарь олимпиад

Техническая поддержка

Выйти

| Всероссийская о | лимпиала школ | ьников «Мисси    | ия выполнима. Т | Твое призвание    | -финансист     |
|-----------------|---------------|------------------|-----------------|-------------------|----------------|
| Deepeeennenane  | лининада школ | DIMINOD SIMINOUP | Dentovinimid.   | rboc ripriobarine | will all offer |

- 🔲 математика
- информатика
- обществознание

| истори |
|--------|
|--------|

Конкурс проектных и исследовательских работ для школьников «Перспектива»

|      | эко | ном | ика |
|------|-----|-----|-----|
| <br> |     |     |     |

- \_\_\_\_ менеджмент
- социология
- бизнес-информатика
- Олимпиада по финансовым рынкам в России «Финконтест»
- Олимпиада для школьников «ЗаРЯд» по русскому языку (проводит Владимирский филиал)
- Олимпиада по обществознанию «СоциУМ» (проводит Владимирский филиал)
- 🔲 Молодежный чемпионат по предпринимательству (проводит Липецкий филиал)
- Олимпиада по обществознанию (проводит Смоленский филиал)
- 🔲 Олимпиада Тульского филиала по математике и обществознанию
- Олимпиада по иностранным языкам «The Bridges»
- Всероссийский конкурс молодых финансистов, аналитиков и контролеров
- Олимпиада по информационным технологиям (проводит Барнаульский филиал)
- Олимпиада по экономике (проводит Барнаульский филиал)
- Олимпиада «Политика. Право. Общество» (проводит Барнаульский филиал)
- Краевая олимпиада Краснодарского филиала для школьников «Молодые менеджеры и предприниматели Кубани» (проводит Краснодарский филиал)
- Олимпиада по математике, информатике, английскому языку (проводит Омский филиал)
- Олимпиада для школьников по экономической безопасности
- Конкурс эссе для школьников «Финансовый разведчик XXI века»
- Олимпиада для школьников по политологии
  - СОХРАНИТЬ ВЫБОР

- 1. Перейти на вкладку «Выбрать олимпиаду и направления»
- 2. Выбрать олимпиады
- 3. Нажать кнопку «СОХРАНИТЬ ВЫБОР»

### Шаг № 8 – Календарь

## Поздравляем! Вы заполнили всю информацию. В календаре можно посмотреть расписание всех олимпиад.

|                                                       | Календарь                                                                                                    |                                                                                |
|-------------------------------------------------------|----------------------------------------------------------------------------------------------------|--------------------------------------------------------------------------------|
| Анкета                                                | Название олимпиады                                                                                                    | Сроки проведения                                                               |
| Выбрать олимпиаду и направления<br>Календарь олимпиад | Всероссийская олимпиада школьников «Миссия выполнима. Твое призвание-финансист!» по экономике, математике, информатике, обществознанию, истории                           | Отборочный этап: 14-29 декабря 2017<br>Заключительный этап: 15-19 февраля 2018 |
| Техническая поддержка<br>Выйти                        | Конкурс проектных и исследовательских работ для школьников «Перспектива» по направлениям: «экономика»,<br>«менеджмент», «социология», «политология», «бизнес-информатика» | Отборочный этап: 02-15 апреля 2018<br>Заключительный этап: 26-27 апреля 2018   |
| Олимпиада по финансовым рынкам в России «Финконтест»  |                                                                                                    | Отборочный этап: январь 2018<br>Заключительный этап: 28-31 марта 2018          |
|                                                       | Олимпиада для школьников «ЗаРЯд» по русскому языку                                                                                                    | Отборочный этап: декабрь 2017<br>Заключительный этап: март 2018                |
|                                                       | Олимпиада по обществознанию «СоциУМ»                                                                                                    | Отборочный этап: декабрь 2017<br>Заключительный этап: март 2018                |
|                                                       | Молодежный чемпионат по предпринимательству                                                                                                    | 1 этап: март-апрель 2018                                                       |

## Связь с администрацией

# Если у Вас остались какие-нибудь вопросы, Вы всегда можете связаться с нами!

|                                 | Техническая поддержка                                                   | Контакты<br><u>olymp@fa.ru</u><br><u>Ten:</u> +7 (495) 249-52-14<br><b>Техническая поддержка:</b><br>AEBarakin@fa.ru |  |  |
|---------------------------------|-------------------------------------------------------------------------|----------------------------------------------------------------------------------------------------|--|--|
| Анкета                          | Сообщение для администрации                                             |                                                                                                    |  |  |
| Выбрать олимпиаду и направления |                                                                         |                                                                                                    |  |  |
| Календарь олимпиад              | Пожалуйста, воспользуйтесь контактными данными, указанными на странице. |                                                                                                    |  |  |
| Техническая поддержка           | Тема                                                                    |                                                                                                    |  |  |
| Выйти                           |                                                                         |                                                                                                    |  |  |
|                                 | Текст сообщения                                                         |                                                                                                    |  |  |
|                                 |                                                                         |                                                                                                    |  |  |
|                                 |                                                                         | ОТПРАВИТЬ                                                                                                    |  |  |

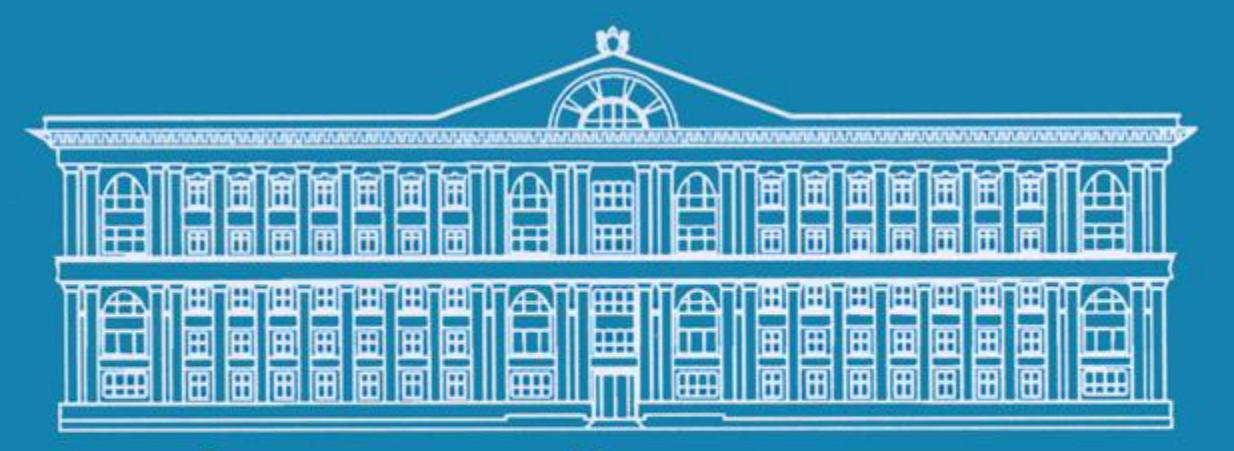

Финансовый университет при Правительстве Российской Федерации

## Желаем Вам успехов и побед!

Группа по работе с талантливой молодежью Адрес: г. Москва, Ленинградский проспект д.51/1, каб. 0227 Телефон: +7 (495) 249-52-14; +7 (495) 249-52-32; +7 (495) 249-52-33. E-mail: olymp@fa.ru